## **Impression Plusieurs Contrats**

Tis permet de sortir plusieurs contrats d'une personne ou de plusieurs sur une fourchette de date.

Pour y arriver il faut aller sur le planning « Planning et Calendrier – Planning Semaine »

| Plar | nning et Calendrier                    | Heures | Statistiques | Affichage |  |  |  |
|------|----------------------------------------|--------|--------------|-----------|--|--|--|
|      | Planning semaine                       |        |              |           |  |  |  |
|      | Calendrier de saison de Service Maitre |        |              |           |  |  |  |

Puis d'ouvrir la semaine qui vous intéresse (ou la première si la période est sur plusieurs semaine)

Exemple le 07/01/2013

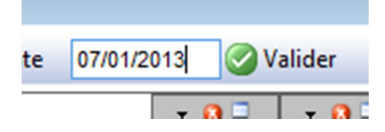

Puis aller sur le menu « Edition – Liste des contrats »

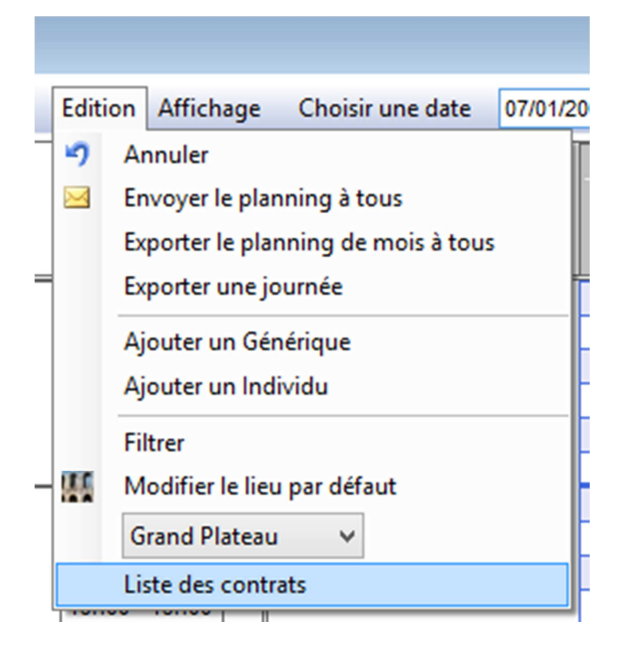

On vous demandera de rentrer la période souhaitée (par défaut TIS propose la semaine en cours)

| Choisir une fourchette de Dat |               |  |    |            |  |  |
|-------------------------------|---------------|--|----|------------|--|--|
| Du                            | Du 07/01/2013 |  | Au | 15/04/2013 |  |  |
| -                             | 🤊 Annuler     |  |    | Valider    |  |  |

Tis ressort ensuite tous les contrats qui ont été établis sur cette période.

| <b>1</b>  |                  |        | Liste des contrats | du 07/01/2013 au 15/04/2013 |  | ×              |  |  |
|-----------|------------------|--------|--------------------|-----------------------------|--|----------------|--|--|
| Fichier E | Fichier Edition  |        |                    |                             |  |                |  |  |
| Sélection | Nom Prénom       | Taux € | Type d'Individu    | Activité                    |  | ^              |  |  |
|           | FELISAZ FRÉDÉRIC | 11,83  | machiniste         | Sale Aout                   |  |                |  |  |
|           | GALLIS Philippe  | 11,83  | machiniste         | Sale Aout                   |  |                |  |  |
|           | GUILLEMET MARIE  | 11,83  | machiniste         | Sale Aout                   |  |                |  |  |
|           | AVERTY François  | 11,83  | machiniste         | Sale Aout                   |  |                |  |  |
|           | POTTIER Yoann    | 11,83  | machiniste         | Sale Aout et Tournage Seul  |  |                |  |  |
|           | LE FOL Alain     | 13,53  | régisseur son      | Sale Aout                   |  |                |  |  |
|           | GUINEL Jérôme    | 13,53  | régisseur son      | Sale Aout                   |  |                |  |  |
|           | MOPIN Corentin   | 13,53  | régisseur lumière  | Sale Aout                   |  |                |  |  |
| <         | PLOOUIN Arnaud   | 13 53  | rénisseur lumière  | Sale Aout                   |  | > <sup>×</sup> |  |  |

Il suffit de classer cette liste par nom en cliquant sur l'entête de colonne « Nom Prénom »

Attention suivant le nombre de contrat ca peut prendre quelques secondes.

Sélectionner les contrats à sortir en les cochant.

| Liste des contrats du 07/01/2013 au 15/04/2013     - |                                                                                                    |        |                                        |                                                                                            | - 0 |  | × |  |
|------------------------------------------------------|----------------------------------------------------------------------------------------------------|--------|----------------------------------------|--------------------------------------------------------------------------------------------|-----|--|---|--|
| Fichier E                                            | Fichier Edition                                                                                                    |        |                                        |                                                                                            |     |  |   |  |
| Sélection                                            | Nom Prénom 🔺                                                                                                    | Taux € | Type d'Individu                        | Activité                                                                                   |     |  | ^ |  |
|                                                      | LUCAS Sophie 13,53 Régisseur de contruction- Peintre décorateur- construction du décor "Dans la nuit de Belfort"                              |        |                                        |                                                                                            |     |  |   |  |
|                                                      | MAHÉ VINCENT 11,83 électricien Festival Petits et grands                                                                                      |        |                                        |                                                                                            |     |  |   |  |
| •                                                    | MALK Yann 13,53 Régisseur de construction Construction du décor de "Woyzeck"                                                                  |        |                                        |                                                                                            |     |  |   |  |
| ✓                                                    | MALIK Yann                                                                                                    | 13,53  | Régisseur de construction -Menuiserie- | Construction du décor de "Woyzeck"                                                         |     |  |   |  |
| •                                                    | MALIK Yann 13,53 Régisseur de construction -Menuiserie- Construction du décor de "Woyzeck" et Construction du décor : "Le Barbier de Séville" |        |                                        | Construction du décor de "Woyzeck" et Construction du décor : "Le Barbier de Séville"      |     |  |   |  |
| ✓                                                    | MALIK Yann 13,53 Régisseur de construction -Menuiserie- Construction du décor : "Le Barbier de Séville"                                       |        |                                        |                                                                                            |     |  |   |  |
| •                                                    | MALIK Yann 13,53 Régisseur de construction -Menuiserie- Construction du décor : "Le Barbier de Séville"                                       |        |                                        |                                                                                            |     |  |   |  |
| ✓                                                    | MALIK Yann 13,53 Régisseur de construction - Menuiserie- construction du décor "Dans la nuit de Belfort"                                      |        |                                        |                                                                                            |     |  |   |  |
| -                                                    | V MALK Yann 13,53 Régisseur de construction -Menuiserie- construction du décor "Dans la nuit de Belfort"                                      |        |                                        |                                                                                            |     |  |   |  |
| ✓                                                    | MALIK Yann                                                                                                    | 13,53  | Régisseur de construction -Menuiserie- | construction du décor "Dans la nuit de Belfort"                                            |     |  |   |  |
| -                                                    | MALIK Yann                                                                                                    | 13,53  | Régisseur de construction -Menuiserie- | construction du décor "Dans la nuit de Belfort"                                            |     |  |   |  |
| ✓                                                    | MALIK Yann                                                                                                    | 13,53  | Régisseur de construction -Menuiserie- | construction du décor "Dans la nuit de Belfort"                                            |     |  |   |  |
| -                                                    | MALIK Yann 13,53 Régisseur de construction -Menuiserie- construction du décor "Dans la nuit de Belfort"                                       |        |                                        |                                                                                            |     |  |   |  |
| <b>~</b>                                             | MALIK Yann 13,53 Régisseur de construction - Menuiserie- construction du décor "Dans la nuit de Belfort"                                      |        |                                        |                                                                                            |     |  |   |  |
| <b>~</b>                                             | MALIK Yann 13,53 Régisseur de construction - Menuiserie- construction du décor "Dans la nuit de Belfort"                                      |        |                                        |                                                                                            |     |  |   |  |
|                                                      | MESLÉ-THIBAUD ZOÉ                                                                                                    | 11,83  | électricien                            | Prépa Conseil Général                                                                      |     |  |   |  |
|                                                      | MESLÉ-THIBAUD ZOÉ                                                                                                    | 11,83  | électricien                            | J'aurais voulu être Egyptien et Rencontre Martinelli 1830 et Prémontage La vie est un rêve |     |  | ~ |  |
| C                                                    |                                                                                                    |        |                                        |                                                                                            |     |  |   |  |

## Puis « Fichier – Imprimer les contrats sélectionnés »

|   | -       |              |       |             |   |
|---|---------|--------------|-------|-------------|---|
|   | Fichier | Edition      |       |             | _ |
|   | 🗐 In    | ridu         |       |             |   |
|   | 🔀 Fe    | e contructio |       |             |   |
| 1 |         | MAHÉ VINCENT | 11,83 | électricien |   |

Les contrats sortent en fichier Word, il ne reste plus qu'à les imprimer les uns a la suite des autres.